# Guia do utilizador Catálogo Aleph

Fundação Universidade do Porto

Faculdade de Letras

**Biblioteca Central** 

Laura Gil Marlene Borges Miguel Simões

> Porto Julho 2009

# UM GUIA PERTO DE SI ... NA SUA ESTANTE ON-LINE

| MANY                                        |                   |             |            |   | Biblioteca Cen   | tral |                       |    |           |            |       |
|---------------------------------------------|-------------------|-------------|------------|---|------------------|------|-----------------------|----|-----------|------------|-------|
| Login                                       | Feol              | ar sessão   | Meu perfil | T | Opções           | Ť    | Catálogos Disponíveis | Co | nentários | Pedido EIB | Ajuda |
| DUENTRAL                                    |                   | ndices      | Pesquisa   | 1 | Lista resultados | 1    | Histórico             | 1  | Cesto     |            |       |
| NOVIDADES: [Dia] [15 d                      | lias] [Mês]       |             |            | _ |                  | _    |                       |    |           |            | _     |
| Biblioteca Central<br>Percorrer um Índice / | Alfabético        |             |            |   |                  |      |                       |    |           |            |       |
| Expressão de pesquisa:                      | 1                 |             |            |   |                  |      |                       |    |           |            |       |
| Seleccione indice:                          | Título (omitir ar | igos inici: | ais) 💌     |   |                  |      |                       |    |           |            |       |
| Enviar Limpar                               |                   |             |            |   |                  |      |                       |    |           |            |       |
| ou                                          |                   |             |            |   |                  |      |                       |    |           |            |       |
| Pesquisar uma palav                         | ra ou frase       |             |            |   |                  |      |                       |    |           |            |       |
| Digite palavra ou frase                     | -                 |             |            | _ |                  |      |                       |    |           |            |       |
| Campo a pesquisar                           | Geral             | *           |            |   |                  |      |                       |    |           |            |       |
| Palavras adjacentes?                        | C Não 🕫 S         | im          |            |   |                  |      |                       |    |           |            |       |
| Enviar Limpar                               |                   |             |            |   |                  |      |                       |    |           |            |       |

http://aleph.letras.up.pt

# Laura Gil Marlene Borges Miguel Simões

Isabel Pereira Leite (coord.)

# Sumário

| 1. O CATÁLOGO ALEPH: APRESENTAÇÃO | 4  |
|-----------------------------------|----|
| 2. PESQUISA                       | 5  |
| 3.VALIDAÇÃO NO SISTEMA            | 11 |
| 3.1. Histórico                    | 11 |
| 3.2. Renovação de documentos      | 12 |
| 3.3. Reserva de documentos        | 13 |
| 3.4. Guardar registos             | 14 |
| 3.5. Envio de registos por e-mail | 15 |

# 1. O CATÁLOGO ALEPH: APRESENTAÇÃO

Este guia é um meio de contacto com os nossos utilizadores, um caminho para a divulgação dos recursos disponíveis on-line existentes na Biblioteca Central da FLUP.

Pretende dotar os utilizadores das competências necessárias para a pesquisa e localização da informação no catálogo ALEPH e dar a conhecer as potencialidades do sistema, como, p. e., a gestão da área pessoal de cada um.

O acesso ao catálogo é feito directamente através da internet no seguinte endereço: <u>http://aleph.letras.up.pt</u>.

Para além disto, convém que saiba que o acesso directo à página dos SDSI se faz utilizando o endereço: <u>http://sdi.letras.up.pt</u> e que para aceder à página web da FLUP pode digitar o seguinte endereço: <u>http://sigarra.up.pt/flup/web\_page.inicial</u>. A

Biblioteca

partir daqui entra na opção

Fig.1: Nesta página tem ao seu dispor diversos conteúdos, entre eles o Catálogo, a Biblioteca Digital, os Recursos Electrónicos, a Biblioteca Central e as Bibliotecas Departamentais, entre outros.

Nesta mesma página terá acesso, também, a um conjunto diversificado de links a diferentes bases de dados, entre as quais WorldCat, JSTOR, Bibliografia de cursos, etc.

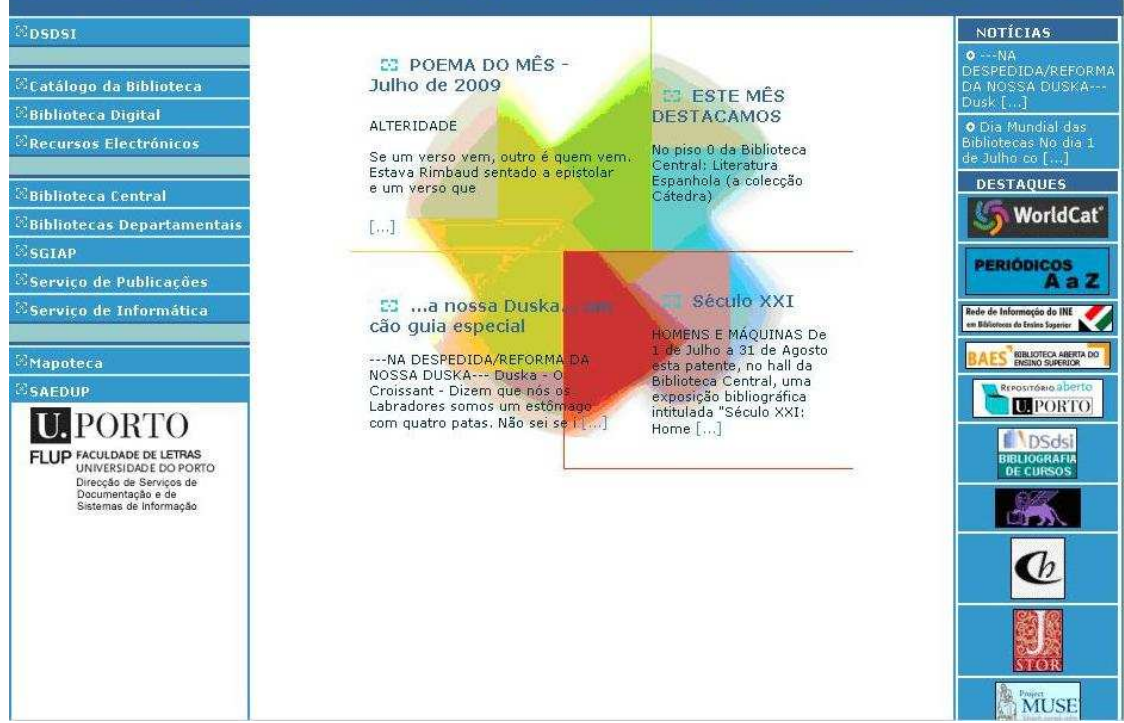

Fig. 1 : Apresentação da página da Biblioteca Central.

#### 2. PESQUISA

Fig.2: Quando clica no Catálogo da Biblioteca tem acesso directo a dois tipos de pesquisa:

Percorrer é uma pesquisa direccionada a um índice específico;

**Palavra ou Frase** é uma pesquisa mais abrangente que se utiliza quando se pretende efectuar pesquisas mais complexas (p.e., combinando expressões de pesquisa).

| (PARMA)                         |                         |                   | Biblio              | teca Central          |                 |               | XX             |
|---------------------------------|-------------------------|-------------------|---------------------|-----------------------|-----------------|---------------|----------------|
| C China A                       | Fechar sessão           | Meu perfil        | Opções              | Catálogos Disponíveis | Comentário      | Pedido EIB    | Ajuda          |
| DCENTRAL                        | Percorrer Índices       | Pesquisar         | Lista de Resultados | Histórico sessão      | Cesto Histórico | Pasta Pessoal | Pedido Especia |
| Biblioteca C<br>Percorrer u     | entral<br>m Índice Alfa | bético            |                     |                       |                 |               |                |
| Expressão de                    | pesquisa:               |                   |                     |                       |                 |               |                |
| Seleccione ind                  | dice: Títul             | o (omitir artigos | iniciais) 🐱         |                       |                 |               |                |
| Enviar Limpar                   | 3                       |                   |                     |                       |                 |               |                |
| OU<br>Pesquisar u               | ima palavra o           | u frase           |                     |                       |                 |               |                |
| Digite palavra                  | ou frase                |                   |                     |                       |                 |               |                |
| Campo a peso                    | uisar Gera              | al                | ~                   |                       |                 |               |                |
| Palavras adjac<br>Enviar Limpar | centes? Or              | Não ⊙ Sim         |                     |                       |                 |               |                |

Fig.3: Ao efectuar a pesquisa, por defeito, aparece o campo "Título", mas o sistema oferece uma infinidade de outros campos pelos quais pode pesquisar.

# Biblioteca Central Percorrer um Índice Alfabético

| Expressão de pesquis | a.                                                                                                    |
|----------------------|----------------------------------------------------------------------------------------------------|
| Seleccione índice:   | Título (omitir artigos iniciais) 💌                                                                                                    |
| Enviar               | Título (omitir artigos iniciais)   Autor   Assunto   Linguagem não controlada   Número de registo   Editor   Colecção   Cota   ISSN   ISBN   CDU |

Fig. 3: Percorrer um índice alfabético.

Convém referir que a pesquisa por autor deve ser feita de forma invertida (apelido, nome próprio).

Fig.2: Catálogo da Biblioteca Central.

Fig. 4: Existe também outra possibilidade de pesquisa.

Convém referir que esta pesquisa pode ser feita usando a língua de edição dos documentos.

Exemplo de pesquisa: Sociologia or sociology or sociologie resulta no conjunto de registos em que aparecem os três termos pesquisados.

|                         | Geral                                  |
|-------------------------|----------------------------------------|
|                         | Título                                 |
|                         | Autor                                  |
|                         | Assunto                                |
|                         | CDU                                    |
|                         | Notas                                  |
|                         | Lingua                                 |
|                         | Ano de Publicação                      |
|                         | ISSN                                   |
|                         | ISBN                                   |
|                         | Número de Sistema                      |
| ou                      | Código de Barras                       |
| Pesquisar uma palav     | Data Criação<br>✔II Colecção<br>Editor |
| Digite palavra ou frase | Full Text                              |
| Campo a pesquisar       | Geral                                  |
| Palavras adjacentes?    | ⊖ Não ⊚ Sim                            |
| Enviar Limpar           |                                        |

Fig. 4: Pesquisar uma palavra ou frase.

Fig. 5: Na pesquisa por título o artigo inicial deve ser omitido.

 $\acute{E}$  importante salientar que quando se efectua, pelo campo título, a pesquisa de um artigo de uma publicação, a cota correspondente é a do documento no qual ele se encontra publicado. Tendo isto em conta, deverá verificar qual o titulo do periódico, o ano e o nº do mesmo. Para isso basta clicar no número de registo que está sublinhado.

| #   | Autor                 | Título                                                                                                    | Formato      | Ano    | Cota             | Bib/Exemplares                                                                                                    | Imagem | Objecto<br>Digital |
|-----|-----------------------|----------------------------------------------------------------------------------------------------|--------------|--------|------------------|----------------------------------------------------------------------------------------------------|--------|--------------------|
| 1 🗆 | Zamith, Maria Cândida | Por trás do espelho : as figuras femininas em<br>The Sound and the Fury de William<br>Faulkner / Maria Cândida Zamith | Analitico    | 2004   | 8(05)            | Centro de<br>Linguística U.P. (1/<br>Q)<br>Gab. de Filosofia<br>Medieval(1/Q)<br>Núcleo de Publ.<br>Periódicas(77/1)<br>Mais Bibliotecas |        | url pdf            |
| 2   | Zamith, Maria Cândida | Por trás do espelho : as figuras femininas em<br>The Sound and the Fury de William<br>Faulkner / Maria Cândida Zamith | MN Monografi | a 2004 | 04-<br>Z27p/ex.* | Núcleo Trabalhos de<br>Docentes( 2/ 0)                                                                                                   |        |                    |

Fig. 5: Visualização de um registo referente a um artigo de uma publicação periódica.

Importante é também salientar o denominado "OBJECTO DIGITAL": quando visualizar o ícone al ou saberá automaticamente que o texto/ imagem está disponível on-line.

Fig.6A, 6B e 6C: Depois de efectuada a pesquisa deverá clicar em

| C C Login                                 | Fechar sessão                 | Meu perfil | Opções             | Catálogos Disponíveis | Comentários | Pedido EIB   Ajuda |
|-------------------------------------------|-------------------------------|------------|--------------------|-----------------------|-------------|--------------------|
| DCENTRAL                                  | Índices                       | Pesquisa   | Lista resultados 🛛 | Histórico             | Cesto       |                    |
| NOVIDADES: [Dia] [15 c                    | lias] [Mês]                   |            |                    |                       |             |                    |
| Biblioteca Central<br>Percorrer um Índice | Alfabético                    |            |                    |                       |             |                    |
| Expressão de pesquisa:                    | por tras do espelho           |            |                    |                       |             |                    |
| Seleccione indice:                        | Título (omitir artigos inicia | is) 💌      |                    |                       |             |                    |
| Enviar Limpar                             |                               |            |                    |                       |             |                    |
| ou                                        |                               |            |                    |                       |             |                    |
| Pesquisar uma palav                       | ra ou frase                   |            |                    |                       |             |                    |

| Digite palavra ou frase |            |    |  |  |  |
|-------------------------|------------|----|--|--|--|
| Campo a pesquisar       | Geral      | -  |  |  |  |
| Palavras adjacentes?    | C Não 🤆 Si | im |  |  |  |
| Enviar Limpar           |            |    |  |  |  |
| 1                       |            |    |  |  |  |

Fig. 6A

Aí acederá ao(s) registo(s) da obra(s) que pretende consultar.

Resultados para Por trás do espelho : as figuras femininas em The Sound and the Fury de William Faulkner; ordenada por : Ano, depois Autor

opções de ordenação : • Ano/Autor (A) • Autor/Ano (D) • Titulo/Ano (D) • Titulo/Ano (A) • Format/Autor(A) • Autor/Titulo(A) • Ano/Titulo (A)

| 1 - 2 re | gistos de um total de 2 | Ir                                                                                                    | para texto    |        | Ir para #        |                                                                                                    | nterior | Próximo            |
|----------|-------------------------|----------------------------------------------------------------------------------------------------|---------------|--------|------------------|----------------------------------------------------------------------------------------------------|---------|--------------------|
| #        | Autor                   | Título                                                                                                    | Formato       | Ano    | Cota             | Bib/Exemplares                                                                                                    | Imagem  | Objecto<br>Digital |
| 1 ┌ Za   | mith, Maria Cândida     | Por trás do espelho : as figuras femininas em<br>The Sound and the Fury de William<br>Faulkner / Maria Cândida Zamith | Analitico     | 2004   | 8(05)            | Centro de<br>Linguística U.P.(1/<br>Q)<br>Gab. de Filosofia<br>Medieval(1/0)<br>Núcleo de Publ.<br>Periódicas(77/0)<br>Mais Bibliotecas |         | url pdf            |
| <u>2</u> | mith, Maria Cândida     | Por trás do espelho : as figuras femininas em<br>The Sound and the Fury de William<br>Faulkner / Maria Cândida Zamith | MN Monografia | a 2004 | 04-<br>Z27p/ex.1 | Núcleo Trabalhos de<br>Docentes(2/1)                                                                                                    |         |                    |
| Fig. 6   | В                       |                                                                                                    |               |        |                  |                                                                                                    |         |                    |

Para visualizar o registo noutros formatos, i.e., contendo mais informação, clique no nº da 1ª coluna à esquerda, no écran.

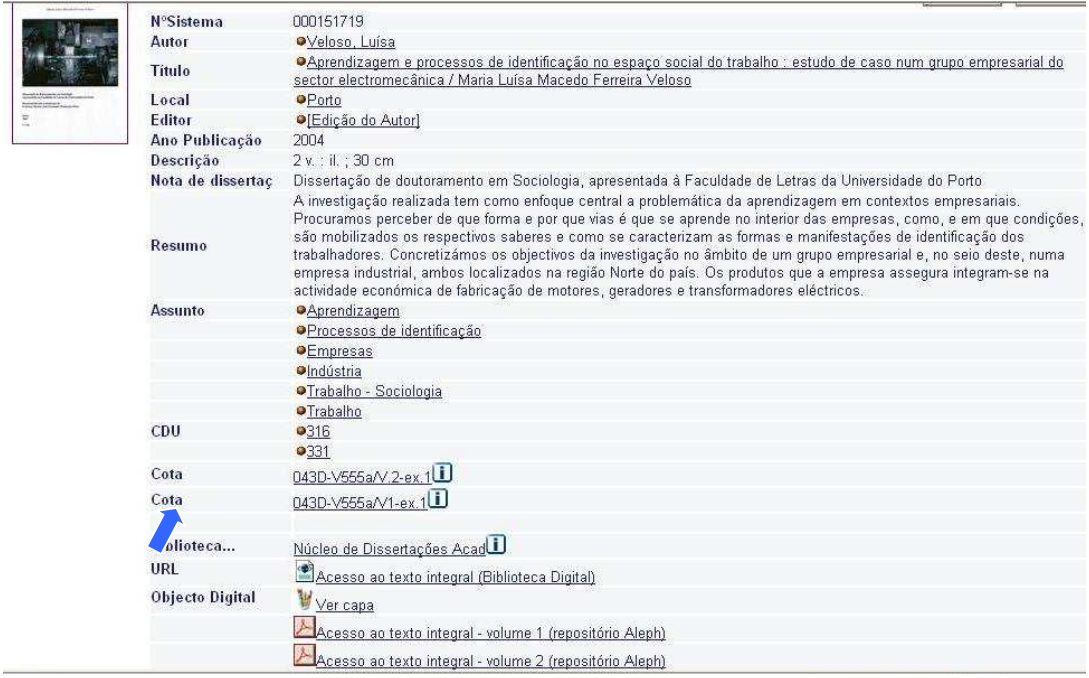

Fig. 6C

NÃO SE ESQUEÇA: Deverá sempre retirar informação sobre a cota da obra que pretende consultar, para a localizar facilmente na estante.

#### Disponibilidade de exemplares

Fig.7: A informação contida em **Bib/Exemplares** é também de realçar. Permite verificar a existência dos exemplares - exemplo ((2/1) significa que há 2 exemplares e que um deles está requisitado).

Se clicar, p. e., em Núcleo Trabalhos de Docentes (2/1) terá acesso ao seguinte quadro:

|                                                                                                    | tral - Existê                                                                            | ncias                                                                                   |                                                                               |                                                                                                    |                                                          |                          |                                      |                            | Voltar              |
|----------------------------------------------------------------------------------------------------|------------------------------------------------------------------------------------------|-----------------------------------------------------------------------------------------|-------------------------------------------------------------------------------|----------------------------------------------------------------------------------------------------|----------------------------------------------------------|--------------------------|--------------------------------------|----------------------------|---------------------|
| 000163890]                                                                                                    |                                                                                          |                                                                                         |                                                                               |                                                                                                    |                                                          |                          |                                      |                            |                     |
| Zamith, Maria Cândida                                                                                               |                                                                                          |                                                                                         |                                                                               |                                                                                                    |                                                          |                          |                                      |                            |                     |
| Por trás do espelho : as<br>Letras, 2004 p. 237-2                                                                   | s figuras femininas<br>50 ; 23 cm                                                        | s em The Sound ar                                                                       | nd the Fury de Wi                                                             | lliam Faulkner / Maria Cândida 2                                                                                                   | Zamith Porto                                             | o : Unive                | ersidade do F                        | Porto. Faculda             | ade de              |
| Faulkner, William, 189                                                                                              | 7-1962 / The sou                                                                         | nd and the fury - E                                                                     | studo crítico                                                                 |                                                                                                    |                                                          |                          |                                      |                            |                     |
| CDU 821.111(73)Faulk                                                                                                | ner, William.09                                                                          |                                                                                         |                                                                               |                                                                                                    |                                                          |                          |                                      |                            |                     |
| Cota                                                                                                    |                                                                                          |                                                                                         |                                                                               |                                                                                                    |                                                          |                          |                                      |                            |                     |
| Cota:04-Z27p/ex.1                                                                                                   |                                                                                          |                                                                                         |                                                                               |                                                                                                    |                                                          |                          |                                      |                            |                     |
| Cota:04-Z27p/ex.2                                                                                                   |                                                                                          |                                                                                         |                                                                               |                                                                                                    |                                                          |                          |                                      |                            |                     |
| Clique na ligação ("<br>Clique na linha subl                                                                        | 'Reserva" ou "F<br>inhada para ve                                                        | <sup>-</sup> otocópia") par<br>r detalhes sobr                                          | a criar uma res<br>e o leitor que re                                          | erva ou pedido de fotocópi<br>equisitou o documento                                                                                | ia para um                                               | dos e>                   | emplares.                            |                            |                     |
| Clique na ligação ("<br>Clique na linha subl<br>Ano Todos 🗸 Volu<br>Anterior                                        | Reserva" ou "F<br>inhada para ve<br>me Todos 💌 S                                         | Fotocópia'') par<br>r detalhes sobr<br>rub-Biblioteca<br>Data                           | a criar uma res<br>e o leitor que re<br>Núcleo Trabalho<br>Hora               | erva ou pedido de fotocópi<br>equisitou o documento<br>s de Docentes 💌 🗖 Ocultar                                                   | ia para um<br>indisponív                                 | dos e»<br>/eis 🗌         | emplares.<br>Enviar                  | Código                     | Próximo             |
| Clique na ligação ("<br>Clique na linha subl<br>Ano Todos Volu<br>Anterior<br>Descrição                             | Reserva" ou "F<br>inhada para ve<br>me Todos 💌 S<br>Estatuto<br>Exemplar                 | Fotocópia") par<br>r detalhes sobr<br>rub-Biblioteca<br>Data<br>Devolução               | a criar uma res<br>e o leitor que re<br>Núcleo Trabalho<br>Hora<br>Devolução  | erva ou pedido de fotocópi<br>equisitou o documento<br>s de Docentes 🝸 🗖 Ocultar<br>Sub-biblioteca                                 | ia para um<br>indisponív<br>Colecção                     | dos ex<br>veis<br>Cota   | emplares.<br>Enviar<br>Nº<br>pedidos | Código<br>Barras           | Próximo<br>Nota SF) |
| Clique na ligação ("<br>Clique na linha subl<br>Ano Todos - Volu<br>Anterior<br>Descrição<br>Fotocópia<br>Mais info | Reserva" ou "F<br>inhada para ve<br>me Todos - S<br>Estatuto<br>Exemplar<br>Requisitável | Fotocópia") par<br>r detalhes sobr<br>sub-Biblioteca<br>Data<br>Devolução<br>Na estante | a criar uma res<br>e o leitor que re<br>Núcleo Trabalho:<br>Hora<br>Devolução | erva ou pedido de fotocópi<br>equisitou o documento<br>s de Docentes 💽 🗖 Ocultar<br>Sub-biblioteca<br>Núcleo Trabalhos de Docentes | ia para um<br>indisponív<br>Colecção<br>04-<br>Z27p/ex.2 | dos e»<br>/eis 🗆<br>Cota | emplares.<br>Enviar<br>Nº<br>pedidos | Código<br>Barras<br>907868 | Próximo<br>Nota SF) |

Fig.7: Verificação das obras disponíveis

Neste caso específico verifica-se que está disponível para consulta um exemplar, pois em **Data** aparece a indicação Na estante.

Se o documento se encontrar requisitado por um utilizador, como é o caso deste exemplo, em **Data**, aparecerá a data em que o mesmo será devolvido.

Fig. 8: Quando clica em Pesquisa , tem ao seu dispor vários tipos, entre os quais: Pesquisa simples, Multi-campo, Multi-base, Avançada e Pesquisa por Linguagem de Comandos.

|              | Pesquis               | a   Multi-cam | po   Multi   | -base | Pesquisa avançada           | CCL |  |
|--------------|-----------------------|---------------|--------------|-------|-----------------------------|-----|--|
| Pesquisa     | a                     | 1 1           | 1            |       | 1                           | 1   |  |
| Introduza    | expressão de pesquisa | l             |              |       |                             |     |  |
| Campo a p    | esquisar              | Geral         | *            |       |                             |     |  |
| Palavras a   | djacentes?            | O Não ⊙ Sim   |              |       |                             |     |  |
| Enviar L     | impar                 |               |              |       |                             |     |  |
| Limitar pesq | uisa a:               |               |              |       |                             |     |  |
| Língua:      | todas 😽               |               | Ano:         |       | yyyy (Use ? para truncatur. | a)  |  |
| Formato:     | all                   |               | Localização: | todas | ×                           |     |  |

Fig.8: Tipos de pesquisa.

NÃO SE ESQUEÇA: Para mais informações sobre os vários tipos, tem ao seu dispor, na página web, diversas sugestões de pesquisa.

Fig. 9: Através do ícone Catálogos Disponíveis , terá acesso à lista de todos os catálogos disponíveis no sistema.

Clicando em qualquer um deles, a pesquisa passará a restringir-se apenas ao catálogo seleccionado.

#### Catálogo Geral da Faculdade de Letras do Porto

#### Fundo Geral

- Monografias
- Publicações Periódicas
- Núcleo de Reservados
- Núcleo de Dissertações Académicas
- Núcleo de Trabalhos Docentes
- Biblioteca da Primitiva Faculdade de Letras

#### **Bibliotecas Particulares**

- Biblioteca Ferreira de Almeida
- 🧧 <u>Biblioteca Pedro Veiga</u>
- 🛛 Biblioteca Henrique David
- Núcleo Carlos Alberto Ferreira de Almeida
- Sala Adolfo Casais Monteiro

#### Colecções Especiais

- 📮 ALFA Área leitura em formato alternativo
- Colecção Multimédia
- Objectos Digitais
- Bibliografia de cursos

#### Colecções Temáticas

- Núcleo de Cultura Espanhola
- Núcleo de Estudos Indianos
- Núcleo do Curso de Jornalismo
- Núcleo de Estudos Germanísticos
- Núcleo de Estudos Africanos
- Grupo de Estudos de História da Viticultura Duriense
- Centro de Linguística U.P.
- Gabinete de Filosofia Medieval

#### **Bibliotecas Departamentais**

- Departamento de Ciências e Técnicas do Património
- Departamento de Estudos Anglo-Americanos
- Departamento de Estudos Germanísticos
- Departamento de Estudos Portugueses e Românicos
- Departamento de Filosofia
- 🛡 <u>Departamento de Geografia</u>
- Departamento de História e de Estudos Políticos e Internacionais
- ዾ Departamento de Sociologia

Fig. 9- Catálogos disponíveis na Biblioteca Central.

#### NÃO SE ESQUEÇA: existe uma Carta Constitucional que consagra os seus direitos:

http://sdi.letras.up.pt/default.aspx?pg=8carta\_const.ascx&m=8&s=55

#### Tal como existe um Regulamento que especifica os seus deveres:

http://sdi.letras.up.pt/default.aspx?pg=8regulamento.ascx&m=8&s=7.

# 3.VALIDAÇÃO NO SISTEMA

Fig.10: O primeiro passo será aceder a <u>http://aleph.letras.up.pt/</u>. Deverá, depois, clicar no ícone Login ou Meu perfil.

| INTEGRATED L       | IBRARY SYSTEN | ٨              |       |   |
|--------------------|---------------|----------------|-------|---|
| Utilizador de rede | e ou email:   |                |       |   |
| Password:          |               |                |       |   |
| Institutoon:       | Facu          | ildade de Letr | as UP | ~ |
|                    |               | Login          | Back  |   |
|                    | 0.100         |                |       |   |

Fig.10 : Validação no sistema.

Registe-se com o seu login e com o seu código de acesso (password).

NÃO SE ESQUEÇA: Nunca deve deixar o sistema ligado. Deve sempre finalizar a sessão, através do ícone Fechar sessão. Este passo deverá ser sempre feito para garantir a privacidade e evitar que outros utilizadores possam utilizar permissões de acesso que não sejam as suas.

#### 3.1. Histórico

Fig.11: Depois de autenticado, entra no Meu perfil e terá aceso à sua ficha pessoal, a qual lhe permite verificar as obras requisitadas, o seu histórico e os pedidos de reserva.

|                      | FLP50         |
|----------------------|---------------|
| Empréstimos          | 11            |
| Histórico empréstimo | is <u>359</u> |
| Pedidos Reserva      | 1             |
| Pedidos Marcação     | 0             |
| Pedidos Fotocópia    | 0             |
| Transacções          | 0.00          |
| Número total pedidos | EIB <u>0</u>  |
| Pedidos activos EIB  | 0             |
| Pedidos Reserva Títu | los O         |

Fig. 11: Visualização do "MEU PERFIL".

Fig. 12: Se clicar no número sublinhado referente a empréstimos, irá abrir um quadro onde poderá visualizar detalhadamente as obras requisitadas, as datas da respectiva devolução e ainda a taxa devida por obras não devolvidas. Deverá ter sempre em atenção a data de devolução presente nos talões de empréstimo.

Relativamente ao histórico de empréstimos, basta seguir o mesmo procedimento.

|                                        |                                                                       | Trans                                 | acções Financeiras                                             |                                    | Requisição I                                                     | EIB                                  | Procurac | or            |
|----------------------------------------|-----------------------------------------------------------------------|---------------------------------------|----------------------------------------------------------------|------------------------------------|------------------------------------------------------------------|--------------------------------------|----------|---------------|
| P                                      | 50 - Exemplare                                                        | s Empresta                            | dos a: Miquel Â                                                | ndelo                              | Guimarães                                                        | Simões                               |          |               |
|                                        |                                                                       |                                       |                                                                |                                    |                                                                  |                                      |          |               |
|                                        |                                                                       |                                       |                                                                |                                    |                                                                  |                                      |          |               |
| ara                                    | detalhes sobre um e                                                   | empréstimo, clic                      | car no número sublinh                                          | iado.                              |                                                                  |                                      |          |               |
| ara                                    | detalhes sobre um e                                                   | empréstimo, clic                      | car no número sublinh                                          | iado.                              |                                                                  | 1                                    |          | 2             |
| ara<br>V°                              | detalhes sobre um e                                                   | ompréstimo, clic<br>Data prevista     | car no número sublinh<br>Hora prevista Multa                   | iado.<br>a Su                      | ub-Biblioteca                                                    | Cota                                 | Cota-2   | Desc Exemplar |
| ara<br>V°                              | detalhes sobre um e<br>Descrição<br>rquitectura e design              | Data prevista<br>30/07/09             | car no número sublinh<br>Hora prevista Multa<br>22:00          | iado.<br>a Su<br>Bib. Ce           | ub-Biblioteca<br>entral da FLUP                                  | <b>Cota</b><br>7/11/215              | Cota-2   | Desc Exemplar |
| 'ara<br><mark>1°</mark><br>1 Ai<br>2 M | detalhes sobre um e<br>Descrição<br>rquitectura e design<br>lamma Mia | Data prevista<br>30/07/09<br>30/07/09 | car no número sublinh<br>Hora prevista Multa<br>22:00<br>22:00 | iado.<br>a Su<br>Bib. Ce<br>Núcleo | <b>ub-Biblioteca</b><br>entral da FLUP<br>o de material não-livr | <b>Cota</b><br>7/II/215<br>o CD-A/47 | Cota-2   | Desc Exemplar |

Fig. 12 : "Empréstimos".

#### **3.2. Renovação de documentos**

Para poder renovar os documentos deverá clicar no ícone **Renovar Todos** (ver fig. 12).

Fig. 13: Para cada um deverá clicar sobre o número sublinhado correspondente à obra. Abrir-se-á um quadro onde deverá clicar em Renovar.

# Detalhes do Empréstimo nº. 1

| Data de Empréstimo: | 30/06/09 |  |
|---------------------|----------|--|
| Data prevista:      | 30/07/09 |  |
| Renovar:            | Renovar  |  |
| Multa:              |          |  |
| ID do Procurador:   |          |  |
| Nome do Procurador: |          |  |

### Detaihes do Exemplar Emprestado

| Sub-Biblioteca:           | Bih, Central da ELLIP                                                          |
|---------------------------|--------------------------------------------------------------------------------|
| Coleccão:                 | Die. Communicati Eor                                                           |
| Cota:                     | 7/11/215                                                                       |
| Cota-2:                   |                                                                                |
| Descrição:                |                                                                                |
| Estatuto do Exemplar:     | Requisitável                                                                   |
| Código de Barras:         | 900790                                                                         |
| Fig. 13: Renovação de Doc | cumentos<br>O sistema sá normita o nonconceño dos obres umo sua concenção bais |

NAO SE ESQUEÇA: O sistema só permite a renovação das obras uma vez, caso não haja reservas, nem a sua devolução se encontre atrasada.

#### **3.3. Reserva de documentos**

Fig. 14: Pode reservar para si uma obra que esteja requisitada por outro utilizador.

Inicialmente deverá pesquisar o documento pretendido.

| Biblioteca Central |                   |            |                     |                       |                   |               |                  |
|--------------------|-------------------|------------|---------------------|-----------------------|-------------------|---------------|------------------|
| O ISIN DITECA      | Fechar sessão     | Meu perfil | Opções              | Catálogos Disponíveis | Comentário        | Pedido EIB    | Ajuda            |
| DCENTRAL           | Percorrer Índices | Pesquisar  | Lista de Resultados | Histórico sessão      | Cesto   Histórico | Pasta Pessoal | Pedido Especial  |
|                    | Perconer indices  | nesquis-a  | Lista de Resoltados | historico sessao      | cesto   historico | rasta ressual | I regino Especia |
|                    |                   | -          |                     |                       |                   |               |                  |
|                    |                   |            |                     |                       |                   |               |                  |
|                    |                   |            |                     |                       |                   |               |                  |

Abrir o registo e clicar em Bib/Exemplares.

| #   | Autor                     | <u>Título</u>                                          | Formato       | Ano    | Cota        | Bib/Exemplares                 | Imagem                                              | Objecto<br>Digital |
|-----|---------------------------|--------------------------------------------------------|---------------|--------|-------------|--------------------------------|-----------------------------------------------------|--------------------|
| 1 [ | ] Helder, Herberto, 1930- | Oficio cantante : poesia completa / Herberto<br>Helder | MN Monografia | a 2009 | 8/√III/727v | Bib. Central da<br>FLUP( 1/ 0) | Final Id.<br>Particular<br>Particular<br>Particular | ¥<br>gqi           |

Clicar em Reserva.

Neste mesmo quadro, poderá também verificar mais detalhes, tais como a data de devolução da obra.

|                                          | Descrição                              | Estatuto<br>Exemplar                            | Data<br>Dev luçã             | Hora<br>Io Devolução | Sub-biblioteca       | Colecção    | Cota | Nº<br>pedidos | Código<br>Barras | Nota | SFX |
|------------------------------------------|----------------------------------------|-------------------------------------------------|------------------------------|----------------------|----------------------|-------------|------|---------------|------------------|------|-----|
| <u>Reserva</u><br>Fotocópia<br>Mais info |                                        | Requisitável                                    | 20/07/09                     | 22:00                | Bib. Central da FLUF | 8/VIII/294v |      |               | 906103           |      |     |
|                                          | Clica                                  | r em 🖪                                          | viar                         |                      |                      |             |      |               |                  |      |     |
| Empre<br>O exen<br>Estatu                | stado até:<br>nplar está<br>to de Exer | 07/08/09 22:(<br>em acesso liv<br>nplar: Requis | 00<br>/re.<br>sitável (08) C | Cota: 791P365a       | a                    |             |      |               |                  |      |     |
| Local                                    | entrega:                               | Bib. Ce                                         | ntral da FLUP                | <b>v</b>             |                      |             |      |               |                  |      |     |
| Period                                   | o de intere                            | esse from 2                                     | 0090708                      | a 20091008           | (Date format : yy    | yymmdd)     |      |               |                  |      |     |
| Preend                                   | ha inform:                             | ação adicion                                    | al se neces                  | sário:               |                      |             |      |               |                  |      |     |
| Nota 1<br>(ou nº<br>reserv               | tabela. Pe<br>ados)                    | dido                                            |                              |                      |                      |             |      |               |                  |      |     |
| Urgent                                   | te                                     |                                                 |                              |                      |                      |             |      |               |                  |      |     |
| Enviar                                   | Limpar                                 |                                                 |                              |                      |                      |             |      |               |                  |      |     |

Fig. 14: Passos a seguir para a reserva de documentos.

Deve sempre certificar-se de que a reserva do documento foi bem sucedida. Para isso basta clicar novamente na sua área pessoal e verificar se o documento se encontra nos seus pedidos de reserva.

#### NÃO SE ESQUEÇA: Só pode reservar dois documentos.

#### 3.4. Guardar registos

Fig. 15: Os utilizadores autenticados podem guardar registos de documentos para futura utilização. Após a conclusão da pesquisa, se nisso estiver interessado, deve seleccionar os registos pretendidos.

| #   | Autor                            | <u>Titulo</u>                     | Formato       | Ano  | Cota      | Bib/Exemplares                          | Imagem | Objecto<br>Digital |
|-----|----------------------------------|-----------------------------------|---------------|------|-----------|-----------------------------------------|--------|--------------------|
| 1 🗹 | Torga, Miguel, pseud., 1907-1995 | Camões / Miguel Torga             | MN Monografia | 1987 | 81//1/123 | r <u>Bib. Central da</u><br>FLUP( 2/ 0) |        |                    |
|     | Filgueira Valverde, José         | Camoens / Jose Filgueira Valverde | MN Monografia | 1958 | 81/V/30v  | <u>Bib. Central da</u><br>FLUP( 1/ 0)   |        |                    |
| 3 🔽 | Garrett, Almeida, 1799-1854      | Camões                            | MN Monografia | 1943 | PV/5324   | <u>Bib. Pedro Veiga( 1/</u><br>0)       |        |                    |

## Clicar no ícone Adicionar ao Cesto

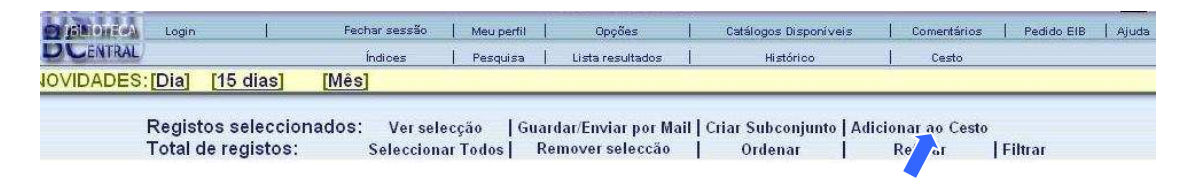

Pode optar por introduzir ou não uma nota para o registo seleccionado. Em seguida é necessário clicar em **Enviar**.

#### Introduza uma nota para registo seleccionado

| 1      |  |
|--------|--|
| Enviar |  |

E clicar no ícone

| Sillion Login     | I.                           | Fechar sessão                | Meu perfil            | Opções                                    | Catálogos Disponíveis                | Comentários   Pedie                  | do EIB   Ajuda |
|-------------------|------------------------------|------------------------------|-----------------------|-------------------------------------------|--------------------------------------|--------------------------------------|----------------|
| DCENTRAL          |                              | Índices                      | Pesquisa              | Lista resultados                          | Histórico                            | Cesto                                |                |
| IOVIDADES:[Dia]   | [15 dias]                    | [Mês]                        |                       |                                           |                                      |                                      |                |
| Regist<br>Total ( | tos seleccio<br>de registos: | nados: Versele<br>Selecciona | cção Gua<br>u Todos R | ırdar/Enviar por Mail<br>Semover seleccăo | Criar Subconjunto   Adi<br>  Ordenar | cionar ao Cesto<br>Refinar I Filtrar |                |

Assim, poderá verificar quais as obras guardadas no cesto e aceder à respectiva nota por si adicionada.

|   | Folder: BASKET (8) Guardar/Email   Apagar  Gestão de Pastas Pedido Encadeado Pedido Simultán<br>Seleccionar   Remover Selecção |    |                                            |                                      |                                       |      |                       |           |                                       |        |  |
|---|----------------------------------------------------------------------------------------------------|----|--------------------------------------------|--------------------------------------|---------------------------------------|------|-----------------------|-----------|---------------------------------------|--------|--|
|   | #                                                                                                    | un | Autor                                      | Titulo                               | Publicação                            | Ano  | Biblioteca            | Cota      | Exemplares                            | Note   |  |
|   | 1                                                                                                    |    | Filgueira<br>Valverde, José                | Camoens / Jose Filgueira<br>Valverde | Barcelona Labor cop.1958              | 1958 | Biblioteca<br>Central | 81/\//30v | Bib. Central da<br>FLUP               | camoes |  |
|   | 2                                                                                                    |    | Filgueira<br>Valverde, José                | Camoens / Jose Filgueira<br>Valverde | Barcelona Labor cop.1958              | 1958 | Biblioteca<br>Central | 81/V/30v  | <u>Bib. Central da</u><br><u>FLUP</u> | teste  |  |
| 8 | 3                                                                                                    |    | Filgueira<br>Valverde, José                | Camoens / Jose Filgueira<br>Valverde | Barcelona Labor cop. 1958             | 1958 | Biblioteca<br>Central | 81/V/30v  | <u>Bib. Central da</u><br><u>FLUP</u> | camoes |  |
|   | 4                                                                                                    |    |                                            | Camões                               | Barcelona Editorial<br>Cervantes [19] | 1930 | Biblioteca<br>Central | PV/503    | <u>Bib. Pedro</u><br><u>Veiga</u>     | teste  |  |
|   | 5                                                                                                    |    | Filguei <mark>r</mark> a<br>Valverde, José | Camoens / Jose Filgueira<br>Valverde | Barcelona Labor cop.1958              | 1958 | Biblioteca<br>Central | 81/V/30v  | <u>Bib. Central da</u><br><u>FLUP</u> | teste  |  |
|   | <u>6</u>                                                                                                    |    |                                            | Camões                               | Barcelona Editorial<br>Cervantes [19] | 1930 | Biblioteca<br>Central | PV/503    | <u>Bib. Pedro</u><br><u>Veiga</u>     | camoes |  |

Fig.15: Passos a dar para guardar registos de documentos.

# 3.5. Envio de registos por e-mail

Fig.16: Depois de efectuada a pesquisa deverá seleccionar os títulos pretendidos.

| #   | Autor                            | <u>Titulo</u>                     | Formato       | Ano  | Cota      | Bib/Exemplares                          | Imagem | Objecto<br>Digital |
|-----|----------------------------------|-----------------------------------|---------------|------|-----------|-----------------------------------------|--------|--------------------|
| 1 🗹 | Torga, Miguel, pseud., 1907-1995 | Camões / Miguel Torga             | MN Monografia | 1987 | 81//1/123 | r <u>Bib. Central da</u><br>FLUP( 2/ 0) |        |                    |
|     | Filgueira Valverde, José         | Camoens / Jose Filgueira Valverde | MN Monografia | 1958 | 81/V/30v  | <u>Bib. Central da</u><br>FLUP( 1/ 0)   |        |                    |
| 3 🔽 | Garrett, Almeida, 1799-1854      | Camões                            | MN Monografia | 1943 | PV/5324   | <u>Bib. Pedro Veiga( 1/</u><br>0)       |        |                    |

# Clicar em Guardar/Enviar por Mail

| Login                     | Fechar sessão   Meu       | ı perfil   Opções                     | Catálogos Disponíveis        | Comentários     | Pedido EIB   Ajuda |
|---------------------------|---------------------------|---------------------------------------|------------------------------|-----------------|--------------------|
| DCENTRAL                  | Índices   Pes             | quisa   Lista resultados              | Histórico                    | Cesto           |                    |
| IOVIDADES:[Dia] [15 dias] | [Mês]                     |                                       |                              |                 |                    |
|                           |                           |                                       |                              |                 |                    |
| Registos seleccior        | iados: Ver selecção       | Guardar/Enviar por Ma                 | il   Criar Subconjunto   Adi | cionar ao Cesto |                    |
| Total de registos:        | Seleccionar Todo          | s Reziver seleccão                    | Ordenar                      | Refinar Filt    | rar                |
|                           |                           |                                       |                              |                 |                    |
|                           |                           |                                       |                              |                 |                    |
|                           |                           |                                       |                              |                 |                    |
|                           |                           |                                       |                              |                 |                    |
| Draanahanaa               | a a mana a a la a la sera | · · · · · · · · · · · · · · · · · · · | Enviar                       |                 |                    |

#### Enviar por E-Mail ou Guardar Registos Seleccionados

Dispõe de 2 opções: - enviar os registos seleccionados por e-mail (escolhendo um endereço de e-mail), ou - escrever endereço de Email apenas para a opção mail; deixar em branco para a opção guardar Os registos serão formatados de acordo com a sua escolha. formato do registo Assunto Nome Email Texto (opcional) Enviar Limpar

Fig.16: Passos a dar para o envio de registos por e-mail.

Se este guia lhe foi útil, cumpriu a sua missão!